# Hardware Digital Signal Processor (DSP)

# Sommario

Introduzione DSP non in stato UP Risoluzione dei problemi relativi al segnale Packet Voice Digital (PVDM -2) Timeout DSP Allarmi DSP Errore Nessun Altro Descrittore Anello Problema di connessione TDM Configurazione di CrashDump e Mini-Logger DSP CrashDump Mini-Logger DSP Impostazioni delle procedure consigliate Discussioni correlate nella Cisco Support Community

### Introduzione

In questo documento vengono descritte le soluzioni ad alcuni problemi comuni relativi al processore di segnale digitale (DSP) e vengono illustrati i modi per determinare se il problema è correlato o meno all'hardware.

# DSP non in stato UP

- 1. Raccoglie l'output del comando show voice dsp group all.
- 2. Reimpostare i DSP se necessario e immettere il comando **test dsp device <slot> <dsp-id> reset**.
- 3. Se i DSP non tornano allo stato attivo, riavviare il router.
- 4. Se uno dei DSP ha esito negativo e non può essere ripristinato quando si utilizza uno di questi metodi, immettere il comando test dsp device <slot#> <DSP\_ID> remove | ripristina | Ripristina per ridurre al minimo l'impatto dei DSP in stato di inattività.
- 5. Restituzione del materiale autorizzata (RMA) per qualsiasi DSP che non ritorna allo stato UP.

#### Risoluzione dei problemi relativi al segnale Packet Voice Digital (PVDM -2)

- 1. Sul router, copiare la configurazione di avvio su un server TFTP con il comando **copy startup-config-tftp**.
- 2. Aprire il file della configurazione di avvio con un editor di testo.
- 3. Aggiungere i seguenti debug all'inizio del file:

do debug dsp-resource-manager flex detail do debug vpm dsp

- 4. Salvare il file della configurazione di avvio.
- 5. Copiare il file della configurazione di avvio nella configurazione di avvio del router. Ad esempio, eseguire copy tftp://<ip>/startup-config startup-config nella console route. Debug abilitato nella configurazione di avvio.
- 6. Ricaricare il router e raccogliere i log.

# **Timeout DSP**

Ogni volta che viene inviata una query, viene avviato un timer ed è necessario attendere la relativa risposta. Quando non si riceve una risposta, viene visualizzato il messaggio **DSP\_TIMEOUT**. I timeout DSP si verificano per diversi motivi:

- I messaggi vengono inviati al DSP in modalità non corretta
- I messaggi vengono inviati con una sequenza non corretta
- I messaggi vengono inviati con parametri non corretti
- Problemi di piattaforma o problemi interni del DSP

Sono disponibili diversi eventi di decodifica:

- A: PLAYOUT\_DELAY: Statistiche ritardo playout
- B: ERRORE\_PLAYOUT: Statistiche errori di playout
- C: STAT\_RX : Ricevi statistiche pacchetti
- D: TX\_STAT: Statistiche pacchetti di trasmissione
- S: STATO\_LIVELLO : Pulizia chiamata
- F: STATO\_ERRORE: Pulizia chiamata
- G: FAX\_RELAY: In modalità Fax Relay
- H: MODEM\_RELAY: In modalità modem Relay
- I: COMP\_OROLOGIO: In modalità PassThru

Vedere questo esempio:

%DSMP-3-DSP\_TIMEOUT: DSP timeout on DSP 0/1:1: event 0xDC, DSMP timed out, while waiting for statistics from the DSP. DSMP State = S\_DSMP\_COLLECTING\_STATS I timeout che si verificano su un singolo canale DSP possono indicare un errore hardware. Attenersi alla procedura seguente:

- 1. Attiva Mini-logger.
- 2. Raccogliere l'output di show log non appena si verifica l'evento di timeout.

# Allarmi DSP

Vedere questo esempio di allarme DSP:

```
Mar 25 05:44:09.872: %DSPRM-2-DSPALARM: Received alarm indication from dsp (0/3).
Resetting the DSP.
Mar 25 05:44:09.872: %DSPRM-3-DSPALARMINFO: 001A 0000 0080 0000 0001 0050 6170 6963
6861 6E28 3132 3630 2900 0000 0000 0000
```

Immettere il comando **show voice dsp detailed** e verificare se si è verificato un crash nel numero di reset (RST) per DSP e nei campi di indicazione di allarme (AI). Vedere questo esempio:

\*DSP VOICE CHANNELS\*

CURR STATE : (busy)inuse (b-out)busy out (bpend)busyout pending LEGEND : (bad)bad (shut)shutdown (dpend)download pending DSP DSP DSPWARE CURR BOOT PAK TX/RX TYPE NUM CH CODEC VERSION STATE STATE RST AI VOICEPORT TS ABRT PACK COUNT C5510 001 01 g711ulaw 28.3.8 busy idle 0 0 0/3/3 12 0 130554418/67 79 C5510 001 02 None 28.3.8 idle idle 0 0 0 0/0 C5510 001 03 None 28.3.8 idle idle 0 0 0 0/0 C5510 001 04 None 28.3.8 idle idle 0 0 0 0/0 C5510 001 05 None 28.3.8 idle idle 0 0 0 0/0 C5510 001 06 None 28.3.8 idle idle 0 0 0 0/0 C5510 001 07 None 28.3.8 idle idle 0 0 0 0/0 C5510 001 08 None 28.3.8 idle idle 0 0 0 0/0 C5510 001 09 None 28.3.8 idle idle 0 0 0 0/0 C5510 001 10 None 28.3.8 idle idle 0 0 0 0/0 C5510 001 11 None 28.3.8 idle idle 0 0 0 0/0 C5510 001 12 None 28.3.8 idle idle 0 0 0 0/0 C5510 001 13 None 28.3.8 idle idle 0 0 0 0/0 C5510 001 14 None 28.3.8 idle idle 0 0 0 0/0 C5510 001 15 None 28.3.8 idle idle 0 0 0 0/0 C5510 001 16 None 28.3.8 idle idle 0 0 0 0/0 C5510 002 01 None 28.3.8 idle idle 1 1 0 0/0 C5510 002 02 None 28.3.8 idle idle 1 1 0 0/0 C5510 002 03 None 28.3.8 idle idle 1 1 0 0/0 C5510 002 04 None 28.3.8 idle idle 1 1 0 0/0 C5510 002 05 None 28.3.8 idle idle 1 1 0 0/0 C5510 002 06 None 28.3.8 idle idle 1 1 0 0/0 C5510 002 07 None 28.3.8 idle idle 1 1 0 0/0 C5510 002 08 None 28.3.8 idle idle 1 1 0 0/0 C5510 002 09 None 28.3.8 idle idle 1 1 0 0/0 C5510 002 10 None 28.3.8 idle idle 1 1 0 0/0 C5510 002 11 None 28.3.8 idle idle 1 1 0 0/0 C5510 002 12 None 28.3.8 idle idle 1 1 0 0/0 0 C5510 002 13 None 28.3.8 idle idle 1 1 0/0 C5510 002 14 None 28.3.8 idle idle 1 1 0 0/0 C5510 002 15 None 28.3.8 idle idle 1 1 0 0/0 C5510 002 16 None 28.3.8 idle idle 1 1 0 0/0

Immettere il comando **show voice dsp error** e visualizzare gli errori specifici. Vedere questo esempio:

DSP: 0/1:1 Timeout: 10317799.760 10316844.140 10316735.720 10316688.136 Number of errors overwritten: 213 Alarm: None recorded Message drop: None recorded DSP: 0/1:2 Timeout: 10316625.468 10316034.948 10315828.816 10315650.844 Number of errors overwritten: 63 Alarm: None recorded

Message drop: None recorded DSP: 0/1:3 Timeout: 10316656.860 10301703.084 10301341.276 10300263.408Number of errors overwritten: 5 Configurare il mini-logger e il crash-dump. Per istruzioni su come configurare il mini-logger e il crash-dump e raccogliere l'output completo del comando **show log**, vedere la sezione Configurazione del dump di arresto anomalo e Abilitazione del mini-logger.

### **Errore Nessun Altro Descrittore Anello**

Questo errore si verifica in due scenari:

- arresti anomali del DSP
- Il buffer DSP è pieno

Vedere questo esempio:

Jun 19 16:25:04 UTC: %C5510-4-NO\_RING\_DESCRIPTORS: No more ring descriptors available on slot 0 dsp 2. Jun 19 16:25:09 UTC: %C5510-4-NO\_RING\_DESCRIPTORS: No more ring descriptors available on slot 0 dsp 2.
Se il DSP si blocca, utilizzare l'approccio descritto nella sezione Allarmi DSP.

Se il DSP è pieno, abilitare il mini-logger e raccogliere l'output del comando **show log** non appena si verifica l'evento.

### Problema di connessione TDM

Vedere questo esempio per un problema di connessione TDM:

```
FLEXDSPRM-3-TDM_CONNECT failed to connect voice-port (0/0/0) to dsp_channel(0/0/0)
I'ID bug Cisco <u>CSCuj64211</u> è un problema molto comune in questo scenario. Riavviare il router
come soluzione temporanea al problema finché non è possibile eseguire l'aggiornamento a una
delle versioni corrette del prodotto.
```

Vedere questi utili comandi show:

```
show voice call status
show voice call summary
show call active voice brief
show voice dsp group all
show voice dsp
show tdm connection slot <>
Show tdm connection slot <>
Show tdm map slot <>
Show tdm connection slot <> wic <>
Show tdm map slot <> wic <>
Show tdm map slot <> wic <>
```

debug voip ccapi inout debug tdm debug vpm all debug voip vtsp all debug voip dsm all debug dsp-resource-manager flex all

Per questo problema, è possibile utilizzare lo script Cisco IOS<sup>?</sup> Embedded Event Manager (EEM). Vedere questo esempio:

```
event manager applet voice_debug
event tag log1 syslog pattern "FLEXDSPRM-3-TDM_CONNECT failed to connect
voice-port (0/0/0) to dsp_channel(0/0/0)" maxrun 200
event tag log2 syslog pattern "hwic_tlel_wic_bp_disconnect: disconnect failed"
maxrun 200
trigger
correlate event log1 and event log2
action 1 cli command "enable"
action 2 cli command "show tdm connection slot 0 | append disk0:debug.txt"
action 3 cli command "show call active voice brief | append disk0:debug.txt"
action 4 cli command "show call history voice brief | append disk0:debug.txt"
action 5 cli command "show voice call summ | append disk0:debug.txt"
action 6 cli command "show voice vtsp call fsm | append disk0:debug.txt"
action 7 cli command "show voice dsmp stream | append disk0:debug.txt"
action 8 wait 180
action 9 cli command "undebug all"
action 10 syslog msg "Stopping debug"
action 11 cli command "show logging | append disk0:debug.txt"
/debug.txt"
```

Per ulteriori dettagli sul processo di configurazione di uno script EEM, vedere questo collegamento: <u>Configurazione EEM per piattaforme Cisco Integrated Services Router</u>.

### Configurazione di CrashDump e Mini-Logger

Le utilità DSP Mini-Logger e CrashDump sono strumenti utili per raccogliere prove che aiutano a risolvere i problemi di arresto anomalo dei DSP. Il Mini-Logger acquisisce le prove forensi fino al punto dell'incidente DSP, mentre CrashDump acquisisce le prove durante l'incidente e subito dopo. Immettere questi comandi per abilitare le seguenti funzionalità:

#### DSP CrashDump

voice dsp crash-dump file-limit voice dsp crash-dump destination < destinationFilesystem:filename > Ad esempio: voice dsp crash-dump destination flash:dspcrashdump.

#### **Mini-Logger DSP**

voice dsp <slot#> command history buffer control voice dsp <slot#> command history buffer periodic voice dsp <slot#> command history max-logger-print voice dsp <slot#> command history enable

#### Impostazioni delle procedure consigliate

Utilizzare le seguenti impostazioni delle procedure consigliate:

- Impostare il limite del file CrashDump su un valore non superiore a 5.
- La destinazione di crash dump deve essere un file system TFTP. La memoria flash è accettabile anche se il protocollo TFTP non è disponibile.
- I buffer MiniLogger per il controllo e gli intervalli possono essere impostati su un valore di 10.000.
- MiniLogger max-logger-print può raggiungere un valore massimo di 1.000.
- Disabilitare la registrazione della console per far sì che la CPU raggiunga valori pericolosi.
- Inviare tutto, incluso il syslog, a un server esterno.